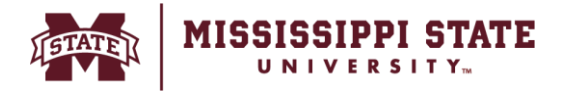

## **User Profile Setup**

## (Setting up default shipping addresses and FOAPAL elements)

. This guide outlines the process to add or update the default shipping address and FOAPAL (Funds, Organization, Account, Program, Activity, Location) information.

• From the home page, click on the *Profile Icon* which is on the right top of the screen and click *View My Profile from the menu* 

| <b>^</b> | MISSISSIPPI STATE Users *                                                                                                    | Search (Alt+Q) Q                               | 315.90 USD 📜             | ∽ № | 4 1    |
|----------|----------------------------------------------------------------------------------------------------|------------------------------------------------|--------------------------|-----|--------|
| -        | Dashboards • Shopper Requester Dashboard                                                                                                    | Sumeet Simunla                                 |                          |     | Use    |
| <br>6    | Accounts Payable Dashboard Admin Dashboard Contracts Dashboard Contracts Dashboard Shopper Requester Dashboard Sourcing Events Dashboard Sourcing Events Dashboard | View My Profile<br>Dashboards                  |                          |     |        |
| <u>o</u> | Shop                                                                                                    | Manage Searches<br>Manage Search Exports       |                          |     |        |
| 俞        | Simple Advanced Go to: Favorites   Forms   Non-Catalog Item   Si                                                                                                   | Set My Home Page<br>Search Help For A Solution |                          |     |        |
|          | Search for products, vendors, forms, part number, etc.                                                                                                    | . You do                                       | not have any recent orde | rs  |        |
|          |                                                                                                    |                                                |                          |     | Logout |

• Under 'User's Name, Phone Number, Email, etc.' confirm your full name, email address and username.

| Sumeet Simunla                      |        | User's Name, Phone            | Number, Email, etc.                           |           | ?    |
|-------------------------------------|--------|-------------------------------|-----------------------------------------------|-----------|------|
| User Name ssimunla                  |        | First Name                    | Sumeet                                        |           |      |
| Liser Profile and Preferences       |        | Last Name                     | Simunla                                       |           |      |
| User's Name, Phone Number, Email, e | etc.   | Phone Number                  | ext.                                          |           |      |
| Language, Time Zone and Display Se  | ttings |                               | International phone numbers must begin with + | +         |      |
| App Activation Codes                |        | Mobile Phone Number           |                                               |           |      |
| Early Access Participation          |        |                               | International phone numbers must begin with + | +         |      |
| Additional User Settings            |        | E-mail Address *              | noreply@aco.com                               |           |      |
| Update Security Settings            | >      |                               |                                               |           |      |
| Default User Settings               | >      | Business Unit                 |                                               | ~         |      |
| User Roles and Access               | >      | Department                    |                                               |           |      |
| Ordering and Approval Settings      | >      | Dopartment                    |                                               | <b>v</b>  |      |
| Permission Settings                 | >      | Position                      | ~                                             |           |      |
| Notification Preferences            | >      | 92 Lines Turne                | Partner Liser                                 |           |      |
| User History                        | >      | <ul> <li>User Type</li> </ul> | Faither Oser                                  |           |      |
| Administrative Tasks                | >      | Authentication Method         | Local                                         |           |      |
|                                     |        | User Name *                   | ssimunla                                      |           |      |
|                                     |        | ★ Required                    |                                               | Save Char | nges |

 Click Default User Settings -> Custom Field and Accounting Code Defaults -> Code Favorites to add Default Code Favorites.

| Sumeet Simunla                                                                                                    |                    | Custom Field and Accounting Code Defaults                                                                                                    |  |  |  |  |
|----------------------------------------------------------------------------------------------------|--------------------|----------------------------------------------------------------------------------------------------|--|--|--|--|
| User Name ssimunla                                                                                                    |                    | Header (int.) Codes Code Favorites                                                                                                    |  |  |  |  |
| User Profile and Preferences<br>Update Security Settings<br>Default User Settings<br>Custom Field and Accounting Code I<br>Default Addresses | ><br>><br>Defaults | Business Units: Default Code Favorites  Use Code Favorites for quick access to accounting code combinations saved to your profile during checkout. You may create a new Code Favorite by clicking the 'Add' button and entering a common used combination of accounting codes with or without splits. Code Favorites are accessed during checkout by editing the codes section or by selecting it as your default accounting codes in your profile. |  |  |  |  |
| Cart Assignees<br>Financial Approvers                                                                                                    |                    | Accounting Codes                                                                                                    |  |  |  |  |
| Payment Options                                                                                                    |                    |                                                                                                    |  |  |  |  |
| Jser Roles and Access                                                                                                    | >                  | Chart Fund Organization Account Program Activity Location Fund                                                                                                    |  |  |  |  |
| rdering and Approval Settings                                                                                                    | >                  | Туре                                                                                                    |  |  |  |  |
| Permission Settings                                                                                                    | >                  | no value no value no value no value no value no value no value no value                                                                                                    |  |  |  |  |
| Notification Preferences                                                                                                    | >                  |                                                                                                    |  |  |  |  |

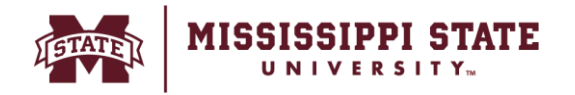

• Click 'Add' -> Search and add your favorite codes -> Add a Nickname -> Select Save.

| *    | HISSISSIPPI STATE               |                                  |                                     |                                           |                        | Users - S              | earch (Alt+Q) Q. (     | 315.90 USD 💘 🛛 🕫 🏴           | 4 1       |
|------|---------------------------------|----------------------------------|-------------------------------------|-------------------------------------------|------------------------|------------------------|------------------------|------------------------------|-----------|
|      | Accounting Codes                |                                  |                                     |                                           |                        |                        |                        |                              | ? X       |
| 2    | Nickname Nick                   | 🗹 Default                        |                                     |                                           |                        |                        |                        |                              |           |
| fo   | Chart                           | Fund                             | Organization                        | Account                                   | Program                | Activity               | Location               | Fund Type                    | add split |
| 9    | 1<br>Select from profile values | 107000<br>Select from all values | 010203<br>Select from all values    | 405131<br>Select from all values          | Select from all values | Select from all values | Select from all values | 1A<br>Select from all values |           |
|      | Select from all values          |                                  |                                     |                                           |                        |                        |                        |                              | - I       |
| 血    |                                 |                                  |                                     | 1                                         | Save Cancel            |                        |                        |                              |           |
| -122 | Custom Field and Accountin      | ng Code Defaults grofile.        | of an entry processing and entry an | and any is not your on once decide any or | and the post.          |                        |                        |                              | _         |
|      | Default Addresses               | CAMP .                           |                                     |                                           |                        |                        |                        |                              |           |
| 39   | Cart Assignees                  |                                  | nting Cadeo                         |                                           |                        |                        |                        |                              |           |
|      | Financial Approvers             | Accou                            | nung codes                          |                                           |                        |                        |                        |                              |           |

• To add a default address, click on Default Addresses -> Select Addresses for Profile -> Select.

| My Profile  Default Addresses         |                             |                           |
|---------------------------------------|-----------------------------|---------------------------|
| Sumeet Simunla                        | Default Addresses           | 5                         |
| User Name ssimunla                    | S No address                | esses defined in profile. |
| User Profile and Preferences          | Ship To Bill To             |                           |
| Update Security Settings              | > Select an address to edit | Select Addresses For      |
| Default User Settings                 | <                           | d in profile              |
| Custom Field and Accounting Code Defa | ults                        | a in prome.               |
| Default Addresses                     | Shipping Addresses          | Address Search            |
| Cart Assignees                        |                             | Nickname / Address        |
| Financial Approvers                   |                             | Text                      |
| Payment Options                       |                             | Results Per Page 10 V     |
| User Roles and Access                 | >                           | Search                    |
| Ordering and Approval Settings        | >                           |                           |
| Permission Settings                   | >                           |                           |
| Notification Preferences              | >                           |                           |
| Heer History                          |                             | ·                         |

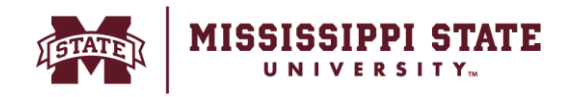

• The list of addresses loaded into the system will appear. Select your default ship to address, add the Attn To information to be applied to all requisitions, select *Save*.

| Ship To Bill To                  |                 |                                                       |                                                                                              |  |  |
|----------------------------------|-----------------|-------------------------------------------------------|----------------------------------------------------------------------------------------------|--|--|
|                                  |                 |                                                       | ?                                                                                            |  |  |
| Select an address to edit        |                 |                                                       | Select Addresses For Profile                                                                 |  |  |
| ONO addresses defined in profi   | ile.            |                                                       |                                                                                              |  |  |
| Shipping Addresses               |                 | Address Search                                        |                                                                                              |  |  |
|                                  |                 | Nickname / Address<br>Text<br>Results Per Page        | s [                                                                                          |  |  |
|                                  |                 |                                                       | Search                                                                                       |  |  |
|                                  |                 | Addresses Found:                                      | 154 ◀ Page 1 ✔ of 16 ▶                                                                       |  |  |
|                                  |                 | Name                                                  | Address                                                                                      |  |  |
|                                  | •               | O 4-H State Leader<br>Extension                       | - Attn To<br>190 Bost Dr.<br>Room 402<br>Mississippi State, MS 39762<br>United States        |  |  |
|                                  |                 | O Academic Advisir                                    | ng Attn To<br>252 Famous Maroon Band St.<br>Mississippi State, MS 39762<br>United States     |  |  |
|                                  |                 | ○ Admissions &<br>Scholarships                        | Attn To<br>25 Old Main<br>101 Motgomery Hall<br>Mississippi State, MS 39762<br>United States |  |  |
|                                  |                 | O Advanced<br>Composites Institute                    | Attn To<br>e 110 Airport Rd.<br>Starkville, MS 39759<br>United States                        |  |  |
| Default Addresses                | efined          | in profile.                                           |                                                                                              |  |  |
| Ship To Bill To                  |                 |                                                       |                                                                                              |  |  |
|                                  |                 |                                                       | ?                                                                                            |  |  |
| Select an address to edit        | _               | Select Ad                                             | dresses For Profile Delete Address                                                           |  |  |
| ON addresses defined in profile. |                 |                                                       |                                                                                              |  |  |
| Shipping Addresses               | E               | dit Selected Address                                  | ?                                                                                            |  |  |
|                                  | ÷ 1             | Nickname                                              | 4-H State Leader - Extension                                                                 |  |  |
|                                  | C               | Default                                               |                                                                                              |  |  |
|                                  | 4               | Current Default<br>Address                            | -                                                                                            |  |  |
|                                  | A               | DDRESS                                                |                                                                                              |  |  |
|                                  | Ad<br>Ad<br>Cit | th Tom<br>Idress Line 1<br>Idress Line 2<br>ty<br>ate | Test<br>190 Bost Dr.<br>Room 402<br>Mississippi State<br>MS                                  |  |  |
|                                  | Co              | p Code<br>puntry                                      | 39762<br>United States                                                                       |  |  |
|                                  |                 |                                                       | Save                                                                                         |  |  |